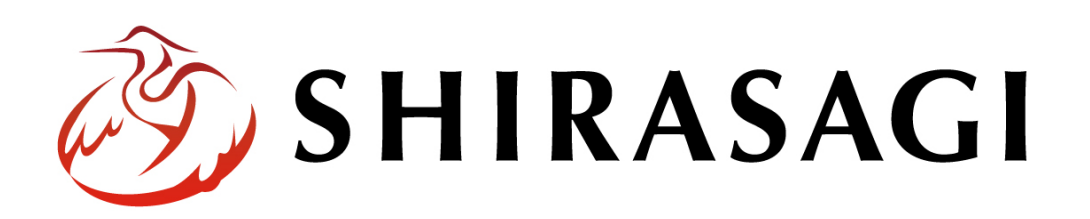

管理画面操作マニュアル「アップローダー」

v1.19.1 2025年7月10日更新

# 目次

| 1. ログイン              | 3        |
|----------------------|----------|
| 1-1 管理画面へのログイン       | 3        |
| 2. アップローダー           | 4        |
| <b>2-1</b> アップローダー一覧 | 4        |
| 3. アップロード方法          | <b>5</b> |
| 3-1 アップロード方法         | <b>5</b> |
| 3-2 アップロードファイルの編集    | 7        |
| 3-3 アップロードファイルの削除    | 8        |
| 4. アップロードしたファイルの使用方法 | 9        |

## 1. ログイン

### 1-1 管理画面へのログイン

アップローダーの作成や使用には、その操作権限を持つアカウントでログインします。 アカウントについての詳細は、管理者にお問い合わせください。

ログインについては、「管理画面操作マニュアル【ログイン・個人設定】」をご覧ください。

2. アップローダー

シラサギではアップローダーを利用して、サーバーにデータをアップロードすることが できます。<u>デモサイトには「CSS」「画像」「javascript」のアップローダー</u>が設定されて います。

新規でアップローダーを作成する場合は「マニュアル【フォルダー】」をご覧ください。

#### 2-1 アップローダー一覧

(1) メニューの[フォルダー]をクリックします。

v 1.19.0 以前のバージョン は 左メニューに表示されて います。

| トップ ショ     | ョートカット             |                          |             |
|------------|--------------------|--------------------------|-------------|
| 🗏 フォルダー    | 固定ページ              | 象 パーツ                    | 🗰 レイアウト     |
| お知らせ       |                    |                          |             |
| ○月○○日18:00 | ~ メンテナンスの          | <mark>お知らせ</mark> 2025/0 | 07/01 06:03 |
| 操作方法マニュア   | ル 2025/07/01 06:03 | 3                        |             |
| ショートカット    |                    |                          |             |
| CSS        |                    |                          |             |

(2) フォルダー一覧の中にアップローダー「CSS」「画像」「javascript」があります。

| □ CSS<br><u>+152</u> 022/06/24 19:05 css アップローダー 公開中                           |
|--------------------------------------------------------------------------------|
| □ 記事<br>#146 2022/06/24 19:05 docs 記事 公開中                                      |
| □ <mark>メールマガジン</mark><br>#166 2022/06/24 19:05 ezine メールマガジン <mark>公開中</mark> |
| □ よくある質問<br>#134 2022/06/24 19:05 faq カテゴリー 公開中                                |
| □ この情報はお役に立ちましたか?<br>#162 2022/06/24 19:05 feedback メールフォーム 公開中                |
| □ <mark>ゴミ品目検索</mark><br>#222 2022/06/24 19:07 garbage ゴミDB <mark>公開中</mark>   |
| □ <mark>くらしのガイド</mark><br>#1 2022/06/24 19:05 guide カテゴリー 公開中                  |
| □ 画像<br>□ <u>#153 2</u> 022/06/24 19:05 img アップローダー <mark>公開中</mark>           |
| □ 市へのお問い合わせ<br>#161 2022/06/24 19:05 inquiry メールフォーム 公開中                       |
| □ <mark>施設ガイド</mark><br>#185 2022/06/24 19:05 institution 施設 公開中               |
|                                                                                |
|                                                                                |

## 3. アップロード方法

画像をサーバーへアップロードします。 ※「CSS」「「javascipt」についても操作は同じです。

## 3-1 アップロード方法

(1) メニューの[フォルダー]をクリックします。

| トップショートカット                               |
|------------------------------------------|
| 🗐 フォルダー 📄 固定ページ 象 パーツ 🚻 レイアウト            |
| お知らせ                                     |
| ○月○○日18:00~ メンテナンスのお知らせ 2025/07/01 06:03 |
| 操作方法マニュアル 2025/07/01 06:03               |
| ショートカット                                  |
| CSS                                      |

(2) フォルダー一覧で[画像]フォルダーをクリックします。

| <ul> <li>+ 緊急情報</li> <li>+ 緊急災害レイアウト</li> <li>+ ご利用案内</li> <li>+ 気象庁防災XML</li> </ul> | □ <mark>くらしのガイド</mark><br>#1 2022/06/24 19:05 guide カテゴリー 公開中 |
|--------------------------------------------------------------------------------------|---------------------------------------------------------------|
|                                                                                      | □ 画像<br>#153 2022/06/24 19:05 img アップローダー 公開中                 |
|                                                                                      | □ 市へのお問い合わせ<br>#161 2022/06/24 19:05 inquiry メールフォーム 公開中      |
|                                                                                      | □ 施設ガイド                                                       |

(3) [アップロード]をクリックします。

| <li>③ SHIRASAGI</li> | 🔅 サイト管理 🛛 グループ                                    | 🖂 メール 📫 政 |
|----------------------|---------------------------------------------------|-----------|
| <b>⊕ ଦ୍</b>          | 自治体サンプル 画像                                        |           |
| サイト確認 サイトプレビュー       | () 新規フォルダー () アップロード                              |           |
| アップローダー >            |                                                   |           |
| ③ ファイル               | 削除する                                              |           |
| 自 コンテンツ              |                                                   |           |
| ■ フォルダー              | chat-close.png<br>2022/06/24 19:05 chat-close.png |           |
| ■ 固定ページ              | chat-man.jpg                                      |           |

(4) [ファイル選択]をクリックしてアップロードするファイルを選択し、[保存]します。

| <ul> <li>⑦ 一覧へ戻る</li> </ul> |                       |
|-----------------------------|-----------------------|
| アップロード                      | ファイル選択 」<br>違訳されていません |
|                             | 保存 キャンセル              |
|                             |                       |

(5) 選択したファイルがサーバー上にアップロードされます。
 ※アップローダーよりアップした SCSS、CofeeScript ファイルは自動でコンパイルされ CSS、JavaScript ファイルが生成されます。

※3·(3)で[新規フォルダー]をクリックし、フォルダーを作成して格納することもできます。

#### 3-2 アップロードファイルの編集

(1) アップロードファイル一覧で編集するファイルのタイトル部分をクリックし、次の 詳細画面で[編集する]をクリックします。

|                                                | s-button-on.gif<br>2022/06/24 19:05 s-button-on.gif |   |
|------------------------------------------------|-----------------------------------------------------|---|
|                                                | sample.jpg<br>2022/09/19 12:46 sample.jpg           |   |
| C                                              | sitemap.png<br>2022/06/24 19:05 sitemap.png         |   |
|                                                | smart.ong                                           |   |
|                                                | •                                                   |   |
| 自治体サンプル                                        | トップ 画像                                              |   |
| サイト確認 サイトプレビュ                                  | □ フォルダー ■ 固定ページ ◆ パーツ ₩ レイアウト                       | 鐐 |
| アップローダー                                        | ② 編集する ○ 削除する ○ 一覧へ戻る                               |   |
| ③ ファイル                                         | 基本情報                                                |   |
| ■ 表示切り替え                                       | ファイル名 img/bg_top_calendar.jpg                       |   |
| <ul> <li>→ ショートカット</li> <li>✓ サイト設定</li> </ul> | URL https://demo.ss-proj.org/img/bg_top_calendar.jp | g |

ファイル一覧でチェックボックスとタイトル以外の場所をクリックした場合に表示 されるウィンドウ内の[編集する]をクリックしても、編集することができます。

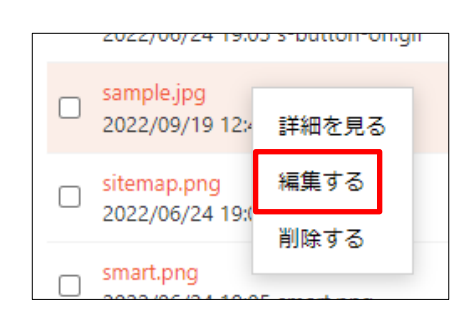

(2) ファイルを編集後、[保存]します。

#### 3-3 アップロードファイルの削除

(1) アップロードファイル一覧で削除するファイルのタイトル部分をクリックし、次の 記事詳細画面で[削除する]をクリックします。次の確認画面で[削除]をクリックしま す。

| 自治体サンプル                   | トップ 画像                                                      |
|---------------------------|-------------------------------------------------------------|
| ⊕ Q                       | 📓 フォルダー 📄 固定ページ 象 パーツ 🏢 レイアウト 🏟                             |
| サイト確認 サイトノレビュー<br>アップローダー | <ul> <li>③ 編集する</li> <li>③ 削除する</li> <li>④ 一覧へ戻る</li> </ul> |
| ③ ファイル                    | 基本情報                                                        |
| ■ 表示切り替え >                | ファイル名 img/bg_top_calendar.jpg                               |
| ┍ ショートカット                 |                                                             |
| 🖌 サイト設定                   | URL https://demo.ss-proj.org/img/bg_top_calendar.jpg        |

ファイル一覧でチェックボックスとタイトル以外の場所をクリックした場合に表示 されるウィンドウ内の[削除する]をクリックしても、削除することができます。

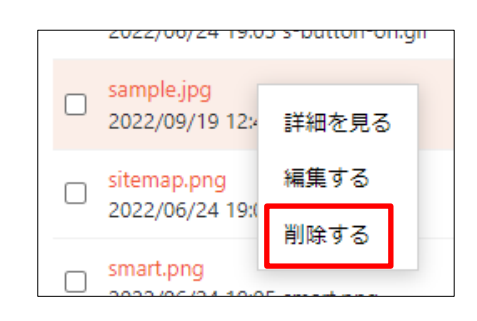

4. アップロードしたファイルの使用方法

アップロードしたファイルは使用するためにはアップローダーに格納しているファイルの UR が必要です。下記の方法で URL をコピーして使用してください。

(1) アップロードファイルの詳細画面を表示します。詳細画面を表示するには、フォル ダー一覧でタイトルをクリックするか、一覧で使用したいアップローダーのチェッ クボックスとタイトル以外の場所をクリックし、表示されるウィンドウ内の[詳細を 見る]をクリックします。

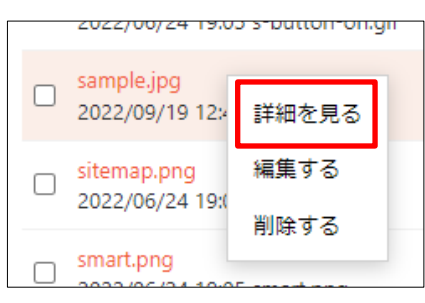

(2) [クリップボードにコピー]をクリックします。

| 自治体サンプル                   | トップ 画像                                               |
|---------------------------|------------------------------------------------------|
|                           | 圔 フォルダー 📄 固定ページ 象 パーツ 🏭 レイアウト 🕸                      |
| サイト催認 サイトクレビュー<br>アップローダー | ⊙ 編集する → 削除する → 一覧へ戻る                                |
| ③ ファイル                    | 基本情報                                                 |
| ■ 表示切り替え >                | ファイル名 img/bg_top_calendar.jpg                        |
| ┍→ ショートカット                |                                                      |
| 🖌 サイト設定                   | URL https://demo.ss-proj.org/img/bg_top_calendar.jpg |
| 💼 ゴミ箱                     | URLのコピー クリップボードにコピー                                  |

[ファイル名]を変更する場合は、[編集する]をクリックして変更します。